# Results - Endorsing Results (including by message Centre)

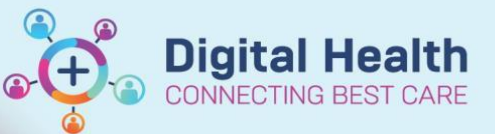

Digital Health Quick Reference Guide

### This Quick Reference Guide will explain how to:

Endorse Results using the following methods:

- Using the patient record
- Using Message Centre

## **Endorsing Results**

#### Method One - Endorsing results via patient record

1. Navigate to the patient's record and click the "Endorse Results" button on the navigational toolbar. Note: If you cannot see this button, maximise the Powerchart window.

Endorse Results [94]

| P Turp, Surgical Uat2 MR - 1591261 Opened by | Lego, Jack - REGMO                                               |                                                    |                                                                           |     |
|----------------------------------------------|------------------------------------------------------------------|----------------------------------------------------|---------------------------------------------------------------------------|-----|
| Task Edit View Patient Chart Links           | Notifications Navigation Help                                    |                                                    |                                                                           |     |
| 🗄 🖃 Message Centre 🛔 Patient List 🎬 Medical  | Worklist 📲 Task Manager 🎬 MyExperience 🚨 Multi-Patient Task List | 📮 🗄 🍫 Propo.: 0 🖕 🗄 🎛 Tear Off 📲 Exit 📗 Calculator | Machine Administration 🗹 Endorse Results [94] 👔                           | Me  |
| 🗄 🛅 Label Printing 🔚 Reports 🔳 Pharmacy Bat  | ch Print 🔊 Path Label Reprint 🖏 BOSSnet 🔃 AIDH 💐 eTG 🔩 Upto      | date 🖕                                             |                                                                           |     |
| Turp, Surgical Uat2 MR 🛛 🛛                   |                                                                  |                                                    |                                                                           |     |
| Turp, Surgical Uat2 MR                       |                                                                  | Sex:M                                              | Clinical Unit: Urology                                                    |     |
| Allergies: Peanuts, oxycodone                |                                                                  | DOB:15/08/1933 Age: 85 Years                       | Loc:F 2 East                                                              |     |
| Alerts: Recorded                             | Resus Status: Not Recorded                                       | Weight:                                            | Inpatient [ <no -="" date:<="" registration="" th=""><th>&gt; t</th></no> | > t |

2. A pop-up window will appear. Make sure you are looking at the correct timeframe.

| Display: | 72 Hours 12 Hours 24 Hours 72 Hours | de Previous | 31/08/2018 11:13 - 03/09/2 |
|----------|-------------------------------------|-------------|----------------------------|
|          | 1 Week<br>All Results               |             |                            |
|          |                                     |             |                            |

3. Uncheck the "Select All" box first (otherwise you will need to view all results to endorse)

| Event Date       | Event         | Result | Ref. Range    |
|------------------|---------------|--------|---------------|
| 30/10/2018 17:48 | Calcium Level |        |               |
|                  | Calcium Level | 2.50   | (2.15 - 2.65) |
| Ē                | Colcium Corr  | 7 50   | (7.15 7.65)   |

Event Date Event

4. There are key features with the presentation of results that will enable you to quickly endorse results.

Firstly, the blue bar with grey text represents the Overall Heading (e.g.: a "Full Blood Count" or "Other Results") with the corresponding values and text reports below.

| and the second second s |                      | The second second second second second second second second second second second second second second second s | Learn contridue |
|----------------------------------------------------------------------------------------------------|----------------------|----------------------------------------------------------------------------------------------------|-----------------|
| 30/10/2018 17:48                                                                                                    | Calcium Level        |                                                                                                    |                 |
|                                                                                                    | Calcium Level        | 2.50                                                                                                    | (2.15 - 2.65)   |
|                                                                                                    | Calcium Corr         | 2.50                                                                                                    | (2.15 - 2.65)   |
|                                                                                                    | Albumin Level        | 40                                                                                                    | (36 - 49)       |
|                                                                                                    | General Biochemistry | General Biochemistry                                                                                           |                 |
|                                                                                                    | Full Blood Count     |                                                                                                    |                 |
|                                                                                                    | НЬ                   | 150                                                                                                    | (130 - 180)     |
|                                                                                                    | wcc                  | 10.0                                                                                                    | (4.0 - 11.0)    |
|                                                                                                    | Pit                  | 400                                                                                                    | (150 - 450)     |
|                                                                                                    | RCC                  | 5.50                                                                                                    | (4.50 - 6.50)   |
|                                                                                                    | Hct                  | 0.50                                                                                                    | (0.40 - 0.54)   |
|                                                                                                    | MCV                  | 90                                                                                                    | (80 - 96)       |
|                                                                                                    | МСН                  | 30                                                                                                    | (27 - 32)       |
|                                                                                                    | МСНС                 | 350                                                                                                    | (320 - 360)     |
|                                                                                                    | RDW                  | 15.0                                                                                                    | (11.0 - 16.0)   |
|                                                                                                    | Neutrophils #        | 8.5 H                                                                                                    | (2.0 - 8.0)     |
|                                                                                                    | Lymphocytes #        | 1.0                                                                                                    | (1.0 - 4.0)     |
|                                                                                                    | Monocytes #          | 0.3                                                                                                    | (< 1.0)         |
|                                                                                                    | Eosinophils #        | 0.2                                                                                                    | (< 0.5)         |
|                                                                                                    | Basophils #          | 0.0                                                                                                    | (< 0.2)         |
|                                                                                                    | FBE Comm             | FBE Comm A                                                                                                    |                 |
|                                                                                                    | Lipase Level         |                                                                                                    |                 |

Result

Ref. Range

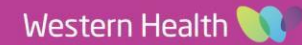

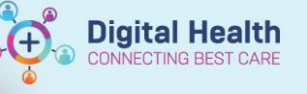

Secondly, the solid grey boxes represent the text reports that need to be viewed before results can be endorsed.

|    | Monocytes #   | 0.3        |
|----|---------------|------------|
|    | Eosinophils # | 0.2        |
| -  | Basophils #   | 0.0        |
| => | FBE Comm      | FBE Comm A |
|    | Lipase Level  |            |
| 1  |               | 1442 C     |

P Document Viewer - Turp, Surgical Uat2 MR - 1591261

🗶 | + + 🖻 🗑 😼 🖗 🕈

¥L 📾

5. Find the test you want to endorse. Double click the text report (with the solid grey boxes) to open and view the text.

|    |            |                                                                                                    |                                                            | * Final                                                      | Report *                                                                                       |
|----|------------|----------------------------------------------------------------------------------------------------|------------------------------------------------------------|--------------------------------------------------------------|------------------------------------------------------------------------------------------------|
| ме | 1          |                                                                                                    |                                                            |                                                              |                                                                                                |
| SE | RUH/PLASNA | BIOCHEMISTRY<br>Sodium<br>Potassium<br>Chloride<br>Bicarbonate<br>Bicarbonate<br>Urea<br>Est.GFR (mL/min)<br>Creatinine | : 140<br>: 5.0<br>: 102<br>: 300<br>: 5.0<br>: 77<br>: 100 | nmol/L<br>nmol/L<br>nmol/L<br>nmol/L<br>per 1.73sc<br>umol/L | Ref.Range<br>(135-145)<br>(3.5-5.2)<br>(95-110)<br>(22-32)<br>(2.3-7.6)<br>m(> 60)<br>(60-110) |
|    | Event D    | ate                                                                                                    | Event                                                      |                                                              |                                                                                                |
|    | 30/10/2    | 2018 17:48                                                                                                    | Calciun                                                    | 1 Level                                                      |                                                                                                |
|    |            |                                                                                                    | Calciu                                                     | im Level                                                     |                                                                                                |
|    |            |                                                                                                    | Calciu                                                     | Im Corr                                                      |                                                                                                |

 Document Type:
 General Biochemistry

 Document Date:
 20 Aug, 2018 13:51 AEST

 Document Status:
 Auth (Verified)

 Document Title/Subject:
 MBI

 Performed By/Author:
 1180 - UNKNOWN, PERSONNEL on 20 Aug, 2018 02:23 AEST

 Visit info:
 OPE9867989, Footscray, Outpatient, 20/08/2018 - 20/08/2018

 Contributor system:
 WH\_LAB

6. Once you have viewed the report and closed the result window, you will now be able to check the box next to the Overall Heading (the blue bar), which will select all the corresponding components within that group of tests. Note: For a group of tests that come under an Overall Heading e.g. "Other Values", you will need to view all results with solid grey boxes, to be able endorse all the results for the tests under the Overall Heading.

| vent Date       | Event                |
|-----------------|----------------------|
| 0/10/2018 17:48 | Calcium Level        |
|                 | Calcium Level        |
|                 | Calcium Corr         |
|                 | Albumin Level        |
|                 | General Biochemistry |
|                 | Full Blood Count     |
|                 | Hb                   |
|                 | WCC                  |
|                 | Pit                  |
|                 | RCC                  |
|                 | Hct                  |
|                 | MCV                  |
|                 | MCH                  |
|                 | MCHC                 |
|                 | RDW                  |
|                 | Neutrophils #        |
|                 | Lymphocytes #        |
|                 | Monocytes #          |
|                 | Eosinophils #        |
|                 | Basophils #          |
| ~               | FBE Comm             |
|                 | Lipase Level         |

- →∥ 💼 x + +🔩 🖉 🖤 7. It is possible to forward \* Final Report \* results for another clinician to sign or review, however agulation Pro (Plasma) that clinician should be aware the result is being ard Only: Doc forwarded, and reason for 曲 it 5) forward commented. Inte imit 255) Cancel ОК Fibrinogen: 7.2 6.9 g/L (1.5-4.0)
- 8. Click the Endorse Button, or continue to select further tests.

Endorse Cancel

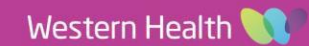

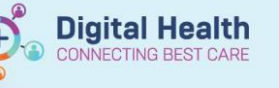

### Method Two – Endorsing results via Message Centre

rmal  $\times$  Results to Endorse: Test, Emr13 MRS  $\times$ 

#### Important

Please note that Message Centre should NOT be relied upon as the sole method of checking results or <u>being alerted to abnormal results</u>.

 Results of orders YOU placed (or orders placed by another clinician but with YOU as the designated "Ordering Physician") will come back to YOUR personal Message Centre.

| Message Centre                       |                                  |                                                     |                   |                |
|--------------------------------------|----------------------------------|-----------------------------------------------------|-------------------|----------------|
| Inbox Summary 🛛 📍                    | Abnormal ×                       |                                                     |                   |                |
| Inbox Proxies Pools                  | 📲 Communicate 👻 📴 Open 🛣 Forward | Only   🍒 Select Patient   🗮 Select All 🛛 🖄 Result J | ournal            |                |
| Displays Last 20 Days                | Patient Name /                   | Subject                                             | Abnormal          | Create Date    |
| Display: Last 30 Days •              | Orders, Testing 192 MRS          | Direct Coombs                                       | Abnormal          | 09/08/2018 16: |
| <ul> <li>Inbox Items (26)</li> </ul> | Sitregression, Gmpool4 MRS       | CSF Biochemistry Comm                               | Abnormal          | 16/08/2018 12: |
| Deserved                             | Sitregression, Gmpool4 MRS       | Cult Respiratory                                    | Abnormal          | 16/08/2018 12: |
| Documents                            | Test, Emr13 MRS                  | PSA Comm                                            | Abnormal          | 20/08/2018 1   |
| Orders (1/1)                         | Test, Emr13 MRS                  |                                                     | Critical: 0 High  | 20/08/2018 1   |
| Cosign Orders (1/1)                  | Test, Emr13 MRS                  | Herpes/ Zoster NAD                                  | Abnormal          | 17/08/2018 13: |
| Messages                             | Test, Emr13 MRS                  | Free Light Chains                                   | Abnormal          | 17/08/2018 13: |
| Results (25/120)                     | Test, Emr15 MRS                  | Urine Chem Comm                                     | Abnormal          | 17/08/2018 13: |
| Critical (1/1)                       | Test, Emr15 MRS                  | Mycoplasma Serology                                 | Abnormal          | 17/08/2018 13: |
| Abnormal (4/19)                      | Test, Emr17 MRS                  | Drug Scrn                                           | Abnormal          | 22/08/2018 13: |
| Other (20/100)                       | Test, Emr17 MRS                  | Drug Scrn                                           | Abnormal          | 22/08/2018 13: |
| - Work Items (1)                     | Test, Emr17 MRS                  |                                                     | Critical: 0 High: | 22/08/2018 13: |
| Work items (1)                       | Test, Emr20 MRS                  | Ur Protein Electrophoresis                          | Abnormal          | 17/08/2018 13: |
| Reminders                            | Test, Emr20 MRS                  | Pancreatic Studies                                  | Abnormal          | 17/08/2018 1   |
| Saved Documents (1/1)                | Test, Emr24 MRS                  | Special Urine Biochemistry                          | Abnormal          | 21/08/2018 13: |
| Incomplete Order                     | Test, Emr24 MRS                  | HITS Screen                                         | Abnormal          | 21/08/2018 13: |
| - Notifications                      | Test, Emr24 MRS                  |                                                     | Critical: 0 High  | 21/08/2018 1   |
| Houncations                          | TEST, EMR4                       | VWF Comm                                            | Abnormal          | 17/08/2018 08: |
| Notify Receipts<br>Trash             | TEST, EMR4                       | Urine Chem Comm                                     | Abnormal          | 17/08/2018 08: |

2. Double click on the result you wish to review. It will open in a separate window.

| Secreate • 📝 Forward Only 🍈 Print 🗛 Select I                                                                                                    | Patient 🛊 🐥 🥵 Mark Unread 🛛 📓 🛛 🖉 🖾 🖉 🗃                                                        | Inbox View Summary View                                 |                                                                                                    |                                                                   |
|----------------------------------------------------------------------------------------------------|------------------------------------------------------------------------------------------------|---------------------------------------------------------|----------------------------------------------------------------------------------------------------|-------------------------------------------------------------------|
| Test, Emr13 MRS<br>Allergies: Allergies Not Recorded<br>Alerts: Not Recorded                                                                                                    | Resus Status: Not Recorded                                                                     | Sex:F<br>DOB:13/01/1980 Age: 38 Years<br><b>Weight:</b> | Clinical Unit: Gen Intl Med FH 1A<br>Loc:F 1 West; RD6; B21<br>Inpatient [16/08/2018 17:51 to <no -="" date:<="" discharge="" th=""><th>UR:1591290<br/>Clinician:Grill, Vivienne<br/>] Medicare:27586745011</th></no> | UR:1591290<br>Clinician:Grill, Vivienne<br>] Medicare:27586745011 |
| Decument Type: PSA Comm<br>Decument Date: 17 Aug. 2018 13:08 AE<br>Decument Status: Modified<br>Decument TeleSubject: PSE<br>Performed ByNathor: 1180 -UNKNOWN, PE<br>Visit info: IPE607030, Footscrav<br>Contributor system: WH_LAB | EST<br>IRSCNINEL on 20 Aug. 2018 12:12 AEST<br>7. Inputient, 15:08:2019 -                      |                                                         |                                                                                                    |                                                                   |
|                                                                                                    | * Final Report *                                                                               |                                                         |                                                                                                    |                                                                   |
| PSE                                                                                                    |                                                                                                |                                                         |                                                                                                    |                                                                   |
| SERUM PROSTATE SPECIFIC ANTIGEN (Ce                                                                                                    | ntaur)                                                                                         |                                                         |                                                                                                    |                                                                   |
| abc Lab. No. Total FSA F<br>(ug/L) (<br>(0.00-0.00)                                                                                                    | ree PSA Free/Total<br>Heasured) PSA Ratio<br>ug/L) (%)                                         |                                                         |                                                                                                    | l l                                                               |
| 17/08/18 37077538 * 0.50                                                                                                    |                                                                                                |                                                         |                                                                                                    |                                                                   |
| Please note: From 21/10/13 specime<br>Centaur will be reanalysed by a se<br>new lower limit of reporting of 0.                                                                                                    | ns with PSA level <0.11 ug/L on Siemens<br>native method (Abbott Architect) with a<br>Ol ug/L. | L₂                                                      |                                                                                                    |                                                                   |
|                                                                                                    |                                                                                                |                                                         |                                                                                                    |                                                                   |
| Action Pane                                                                                                    |                                                                                                |                                                         |                                                                                                    | •                                                                 |
| 🛢 Endorse 🛛 🔿 Save 💮 Refuse 🛛 Res                                                                                                    | son                                                                                            |                                                         |                                                                                                    |                                                                   |
| Additional To:<br>Forward Action: Limit 5                                                                                                    |                                                                                                | Due: 04/09/2018 * v 1614 *                              |                                                                                                    |                                                                   |
| (Limit 212)                                                                                                    |                                                                                                |                                                         |                                                                                                    | Next OK & Close OK & Next                                         |

3. Select Endorse

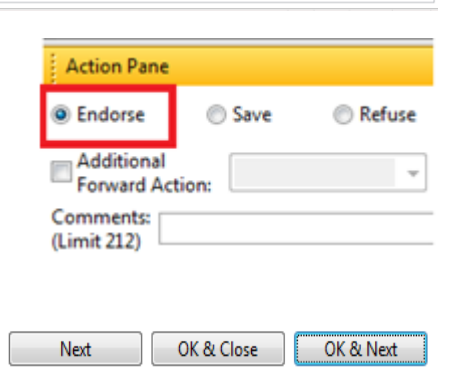

- 4. Click
  - a. "OK & Close" to complete.
  - b. "OK & Next" to endorse further results.

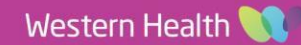

 A comment can be left to explain the action you have taken – this comment will appear below the result when opened in results review.

#### CONCLUSION:

Test report only.

Reported and electronically signed by: Dr Consultant TEST (some letters) at

**Digital Health** 

NECTING BEST CARE

MI IMAGE LINK This document has an image

| Action List |                           |                  |               |                    |      |
|-------------|---------------------------|------------------|---------------|--------------------|------|
| Action      | Performed By              | Performed Date   | Action Status | Comment            | Prop |
| Perform     | vuser1 -TEST, Radiologist | 01/10/2019 15:56 | Completed     |                    |      |
| VERIFY      | vuser1 -TEST, Radiologist | 01/10/2019 15:56 | Completed     |                    |      |
| VERIFY      | vuser1 -TEST, Radiologist | 01/10/2019 15:56 | Completed     |                    |      |
| Perform     | Cartwright, Paul          | 01/10/2019 15:56 | Completed     |                    |      |
| Endorse     | Barberi, Anthony - REGMO  | 14/10/2019 12:06 | Completed     | No required action |      |
|             |                           |                  |               |                    |      |
|             |                           |                  |               |                    |      |
| 4           |                           |                  |               |                    |      |

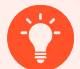

#### Handy Hint

The user can choose to forward the result to another clinician of their choice.

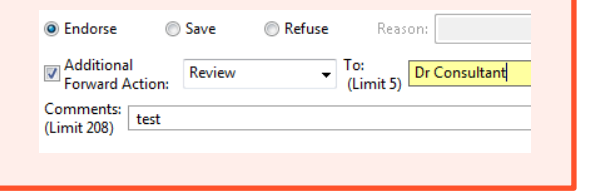

#### **Handy Hint**

The user can choose to "refuse" the result if it has been sent to them inappropriately and redirect the result to the appropriate clinician (it is worth contacting that doctor verbally to ensure appropriate handover).

| Refuse | Reas             | on:                                                                      | -  |
|--------|------------------|--------------------------------------------------------------------------|----|
| •      | To:<br>(Limit 5) | Did not place the order / result(s)<br>Did not request the order/results | N  |
|        |                  | Not my patient                                                           | ηŝ |

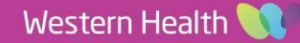